## LIBERANDO O POP-UP DO NAVEGADOR

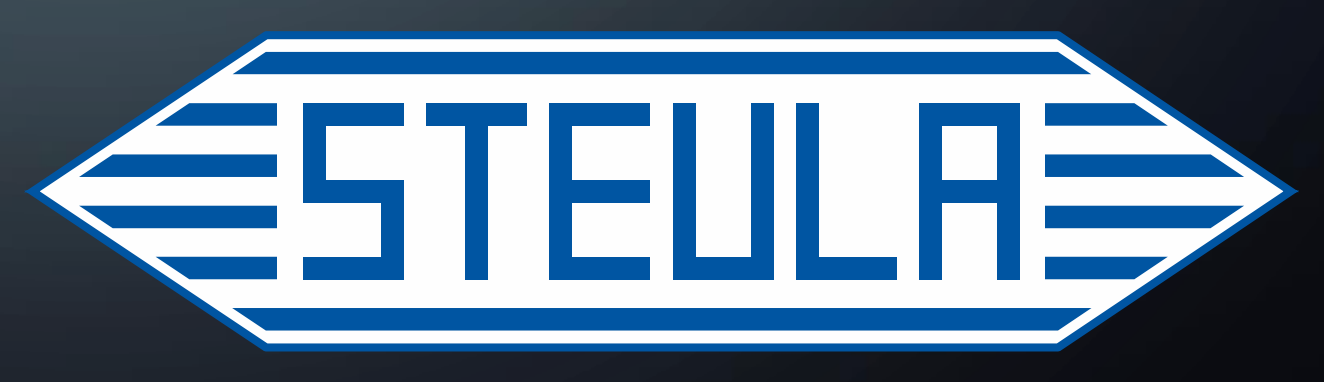

Aprimorando Sempre

## O QUE É UM POP-UP?

Pop-up são janelas ou redirecionamentos que são ativados quando o usuário aciona um botão de um site ou sistema web.

 Um exemplo prático é quando o usuário acessa o sistema Steula e tenta ir até a área "Financeiro" porém quando ele seleciona o botão nada acontece.

 A solução para isso é desbloquear o pop-up para o sistema Steula, nos slides a seguir iremos aprender como fazer isso.

P Obs: PARA O TUTORIAL FOI USADO O NAVEGADOR GOOGLE CHROME

### Método - 1

 Logo após ter entrado no sistema e tentado acessar alguma função a qual não deu nenhum erro porém também não funcionou o primeiro passo é verificar o local da imagem abaixo

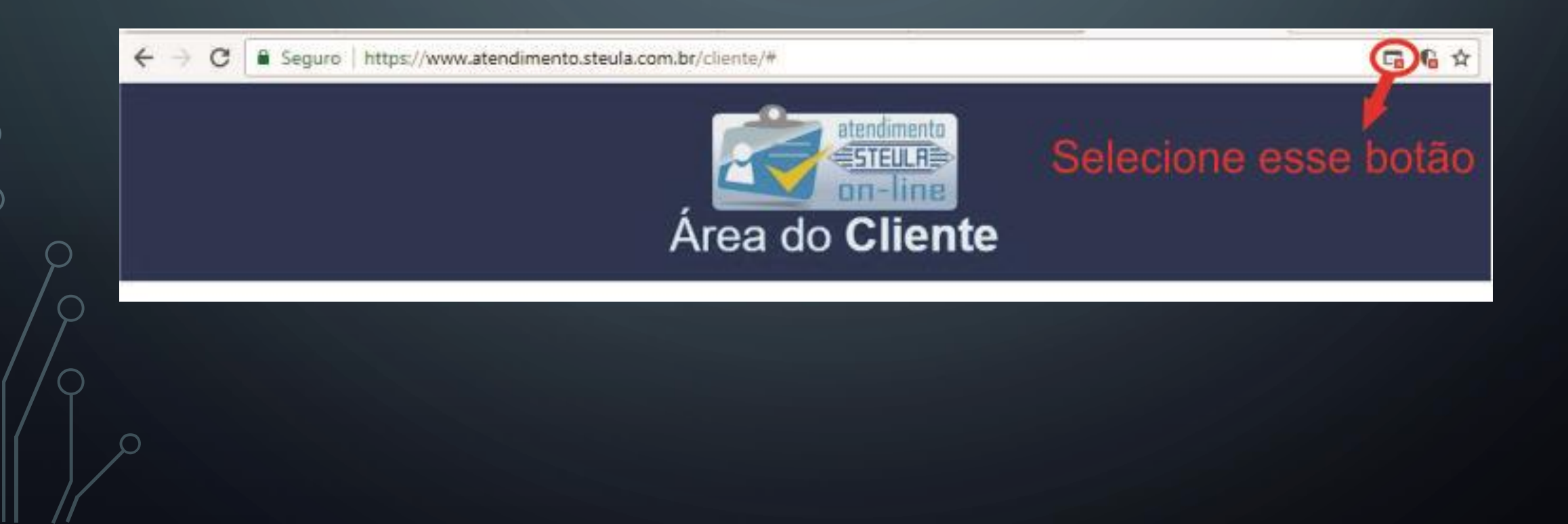

## A seguinte aba irá abrir como na imagem abaixo, selecione a opção indicada.

→ C 
Seguro https://www.atendimento.steula.com.br/cliente/

#### Selecione essa opção e clique em CONCLUÍDO

| r/cliente/#                                       |                                                                | 6             | 6 \$ | 0 | 1 |
|---------------------------------------------------|----------------------------------------------------------------|---------------|------|---|---|
| Os seguintes pop-ups foram bl                     | oqueados nesta página:<br>viablog/pesg74K49Q148W62I81O10M160/2 | 09T169O94W65T |      |   | ^ |
| Sempre mostrar pop-up:     Continuar bloqueando p | s de https://www.atendimento.steula.com.br<br>op-ups           |               |      |   |   |
| Gerenciar o bloqueio de pop-u                     | 25.u                                                           | Concluido     |      |   |   |

Feito isso a função do sistema que antes não funcionava agora deve estar funcionando

Esc

# • Método - 2

Selecione essa opção

Ao entrar no sistema Selecione o cadeado como indica a imagem abaixo.

← → C Seguro https://www.atendimento.steula.com.br/cliente/#

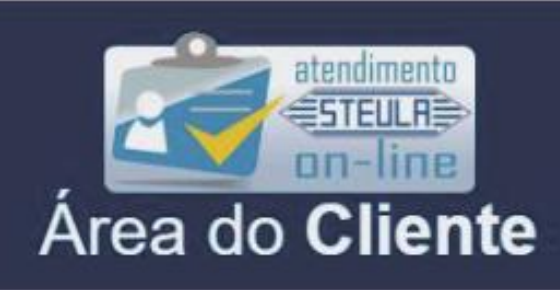

G G 🕁

Em certas ocasiões o cadeado pode ser substituído por um ponto de exclamação, como vemos na imagem abaixo, porém sua localização se mantém a mesma.

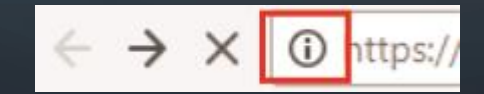

Após selecionarmos um dos botões do slide anterior iremos nos deparar com a seguinte caixa de opções.

- Selecione a opção "Pop-ups"
- Logo após isso uma caixa menor com três opções ira surgir
- Selecione "Sempre permitir neste site"
- Com isso todas as funções do sistema que dependem de pop-ups liberados estarão funcionando e você não terá mais problemas.

| Seguro https://www.atendimento                                                                                                    | o.steula.com.br/cliente/#                           |  |
|----------------------------------------------------------------------------------------------------|-----------------------------------------------------|--|
| Conexão segura<br>Suas informações (por exemplo, senhas ou<br>crédito) permanecem particulares quando :<br>site. <u>Saiba mais</u> | ×<br>números de cartão de<br>são enviadas para esse |  |
| Cookies                                                                                                    |                                                     |  |
| Local                                                                                                    | Perguntar (padrão) 🕶                                |  |
| Câmera                                                                                                    | Perguntar (padrão) 🕶                                |  |
| Microfone                                                                                                    | Perguntar (padrão) 🕶                                |  |
| Notificações                                                                                                    | Perguntar (padrão) 🛩                                |  |
| > JavaScript                                                                                                    | Permitir (padrão) 🔫                                 |  |
| 🗭 Flash                                                                                                    | Perguntar (padrão) 👻                                |  |
| - Imagens                                                                                                    | Permitir (padrão) 🛩                                 |  |
| 🛽 Pop-ups                                                                                                    | Permitir 👻                                          |  |
| 🗘 Sincronização em segundo plano                                                                                                   | Usar padrão global (Bloquear)<br>Permit             |  |
| Downloads automáticos                                                                                                    | Pergunti Sempre bloquear neste site                 |  |
| Controle total de dispositivos MIDI                                                                                                | Perguntar (padrão) 🕶                                |  |
| Configurações do site                                                                                                    | rea de Pedidos                                      |  |